# 申込手続き方法

#### 1. 申込みサイトより「チケットを申し込む」を選択

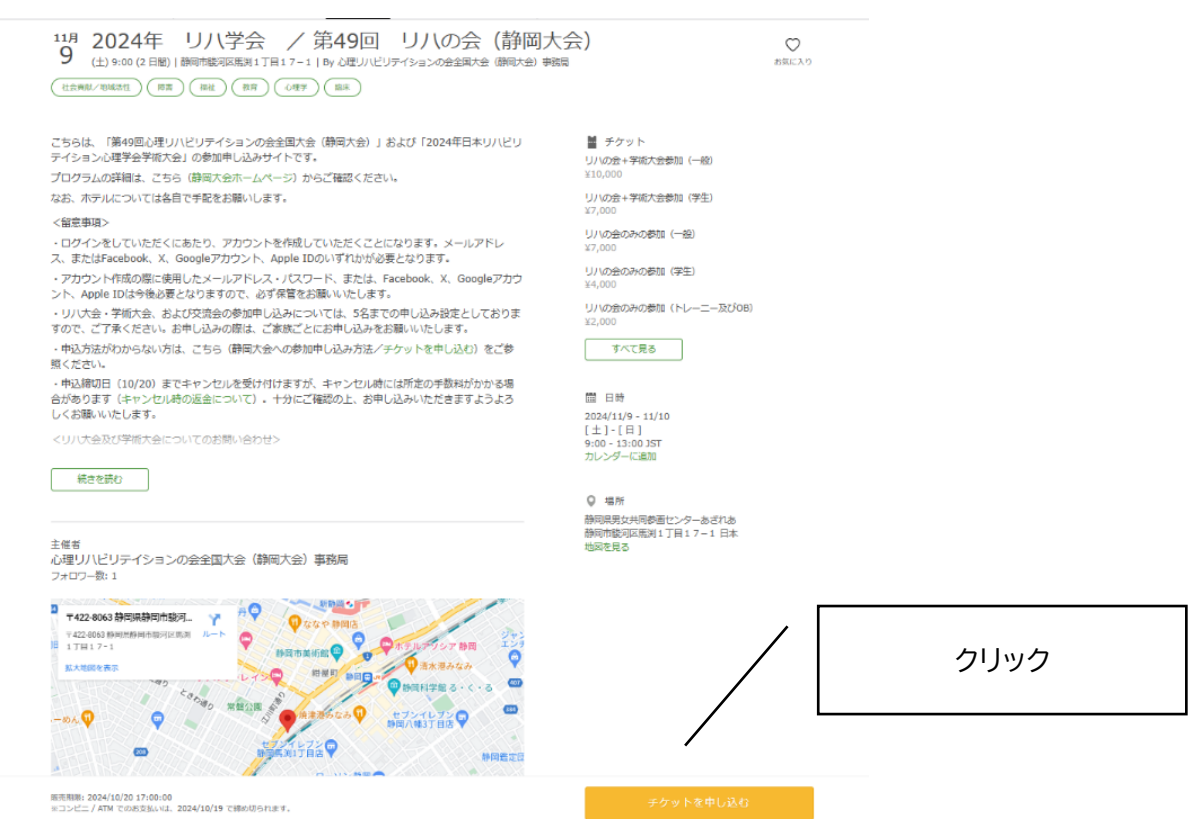

# 2.チケットの枚数を入力後、支払い方法を選択して、「ログインへ進む」を選択

| チケット選択<br>2024年 - 川川学会 - 〈第40回 - 川川の会 (静岡大会)         | ]                                        |
|------------------------------------------------------|------------------------------------------|
| 2024年 97(学会 ア 第49回 97(0)云 (開间大会)<br>リハの会+学術大会参加 (一般) | ① チケット数を入力                               |
| ¥10,000<br>リハの会+学術大会参加(学生)<br>¥7,000                 | ※手柄 八云 むより 文加云<br>の申し込みもこのページ<br>から行います。 |
| リハの会のみの参加(一般)<br>¥7,000                              | お申し込み間違いのな<br>いよう、チケットをよく                |
| リハの会のみの参加(学生)<br>¥4,000                              | こ確認の工選択してく<br>ださい。                       |
| リハの会のみの参加(トレーニー及びOB)<br>¥2,000                       |                                          |
| 学術大会のみの参加<br>¥3,000                                  |                                          |
| 交流会参加(一般)<br>¥8,000 ◀ 1 ▶                            |                                          |
| 交流会参加(子ども)※小学生以下(食べる子)<br>¥3,000                     |                                          |
| 保育(※当日保険料の支払いをお願いします)<br>無料                          |                                          |
| 合計 ¥15,000                                           |                                          |
| 支払い方法を選択                                             | ②支払い方法を選択する<br>※コンビニ・ATM 決済は、            |
| VISA 🌨 師 🔤 🚾 🎎 PayPal 🤇 銀行 コンビニ / ATM<br>+ 手数料 ¥220  | 柿の切り前日(19日)まで<br>しか選択できません。              |
| クレジットカードの代わりにプリペイドカードも使えます。 詳しく                      |                                          |
| 次に進む                                                 |                                          |
| 戻る                                                   | ③クリック                                    |

# 3. アカウントを新規に作成する

# ※昨年度ひょうご大会に参加された方は、昨年度にアカウントを作成済みです。すでにアカウントを作成されている方は、メールアドレス・パスワード等を入力して「ログイン」をしてください。

## (1)「新規登録」を選択

| 2024年 リハ学会 / 第49回 リハの会 (静岡)                                      | 大会)                                                                |          |
|------------------------------------------------------------------|--------------------------------------------------------------------|----------|
| チケット選択 ―― <b>ログイン</b> ―― アンケート                                   | 一 乙確認                                                              |          |
| ログイン                                                             | または<br>新規登録                                                        |          |
| Peatixを利用することにより、Peatixの「 <u>利用規約</u> (2024<br>(2024年2月1日更新)」に同想 | 年6月18日更新)」 および「 <u>Peatix ブライバシーポリシー</u><br>意したこ <i>ととみ</i> なされます。 |          |
|                                                                  |                                                                    | ①「新規登録」を |
| f 同意してFacebookでログイン                                              | メールアドレスでログイン                                                       | クリックする   |
|                                                                  | メール                                                                |          |
| G 同意してGoogleでログイン                                                | 次に進む                                                               |          |
|                                                                  |                                                                    |          |
| <u>どのアカウントを使ったかわからない場合</u>                                       |                                                                    |          |

# (2)指定のアカウント or メールアドレス・パスワードの入力のどちらかを選択する

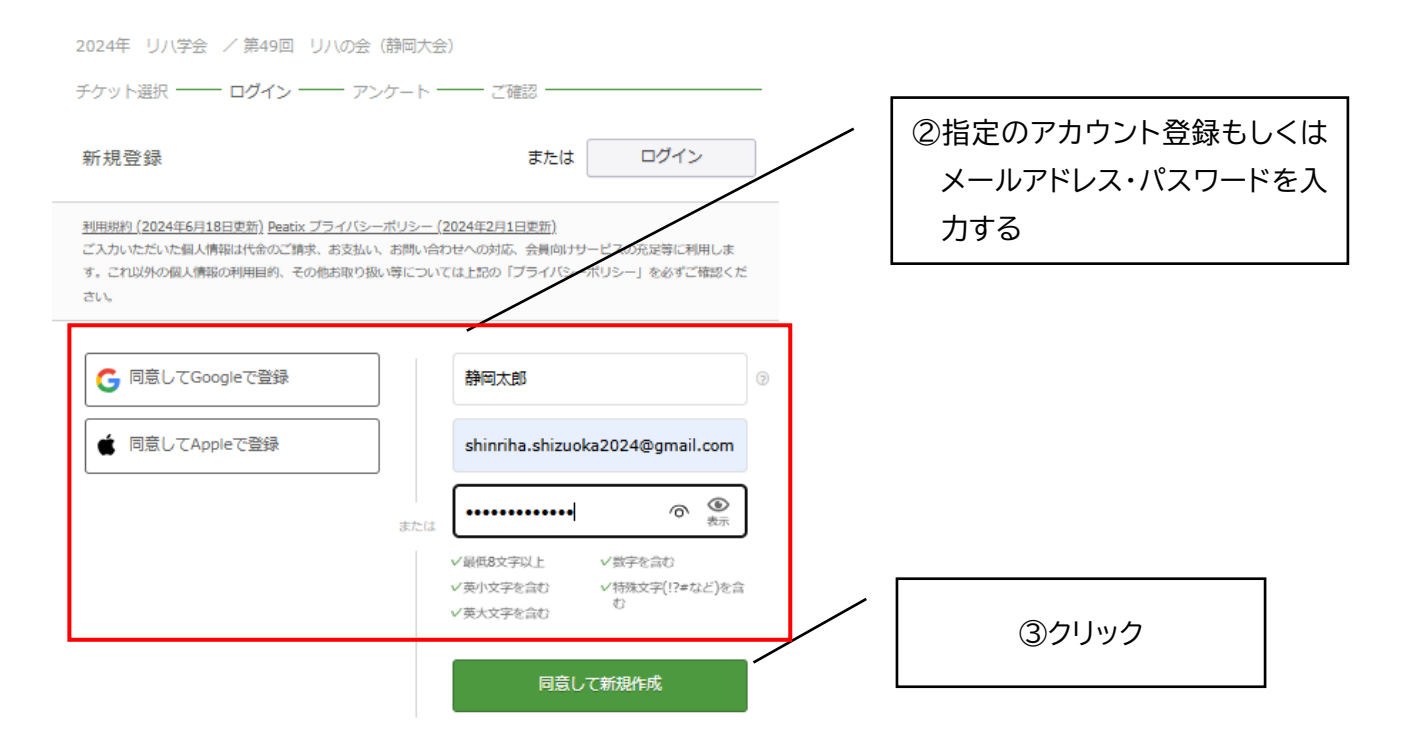

## 4. 事前アンケートを入力する

主催者からの事前アンケート 2024年 リバ学会 / 第49回 リハの会 (静岡大会) チケット選択 ― - アンケート 一 請求先情報 ― ご確認 ― 支払い情報 ― お名前・ チケット Uハの会のみの参加(一般) (7,000 ① 事前アンケートの 静岡太郎 必要事項を入力する 全流会影響 (一般) ご所属・ ¥8.000 合計 ¥15,000 重払い方法 V/SA 🌒 🖽 🛄 20048 🚬 郁道府県\* 住所\* メールアドレス・ shinriha.shizuoka2024@gmail.com お電話番号・ ※静岡市内に宿泊予定の方 電話番号 助成金申請のため、宿泊時「宿泊証明書」発行の ご協力をお願いいたします。詳細は、大会受付時 宿泊について(※静岡市内に宿泊の場合、「宿泊証明書」 提出のご協力をお願いいたします)・ にご案内いたします。 ● 静岡市内に宿泊予定 リハの会参加者のお名前(複数名申し込みの場合のみ回 38) ※複数名(家族)でチケットを購入される方 リハの会及び交流会のチケットを複数名(家族) ※複数名中し込みの場合、すべての方の氏名をご記入ください 例) 静岡 花子、静岡次郎、静岡三郎 で購入される方は、必ずこの事前アンケートで、 申込をされる方以外のすべての参加者のお名前 交流会参加者のお名前(複数名申し込みの場合のみ回答) を入力してください。 ※複数名申し込みの場合、すべての方の氏名をご記入ください 例) 静岡 花子、静岡300、静岡三郎 請求先情報へ進む ②クリック 戻る

# 5.請求先情報を入力する (1)クレジットカードの場合

#### 請求先情報

2024年 リハ学会 / 第49回 リハの会 (静岡大会)

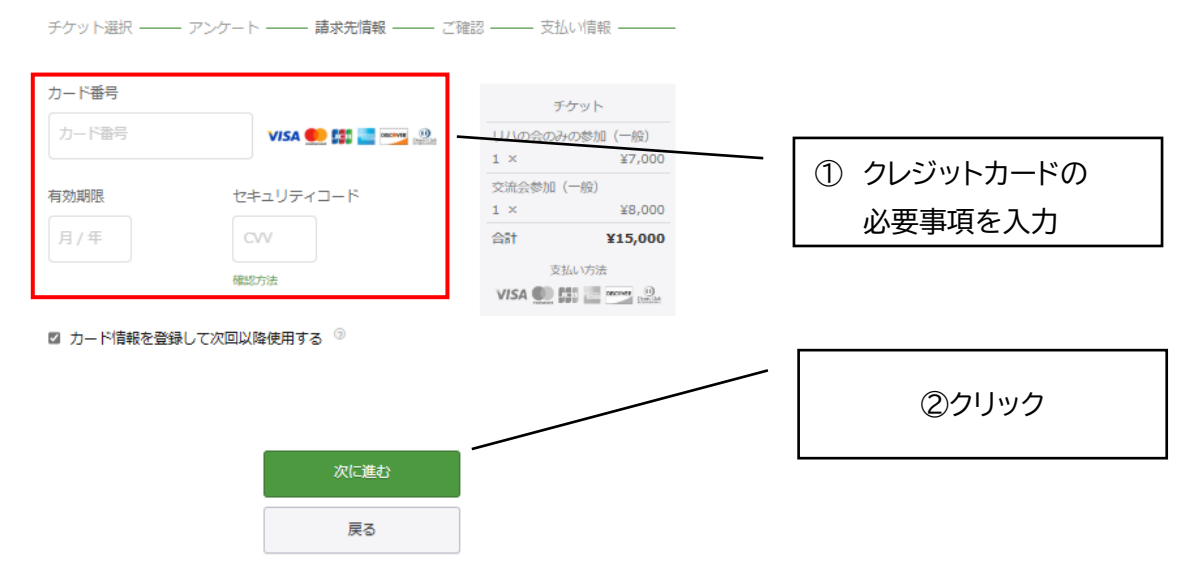

### 次に下の画面が表示される

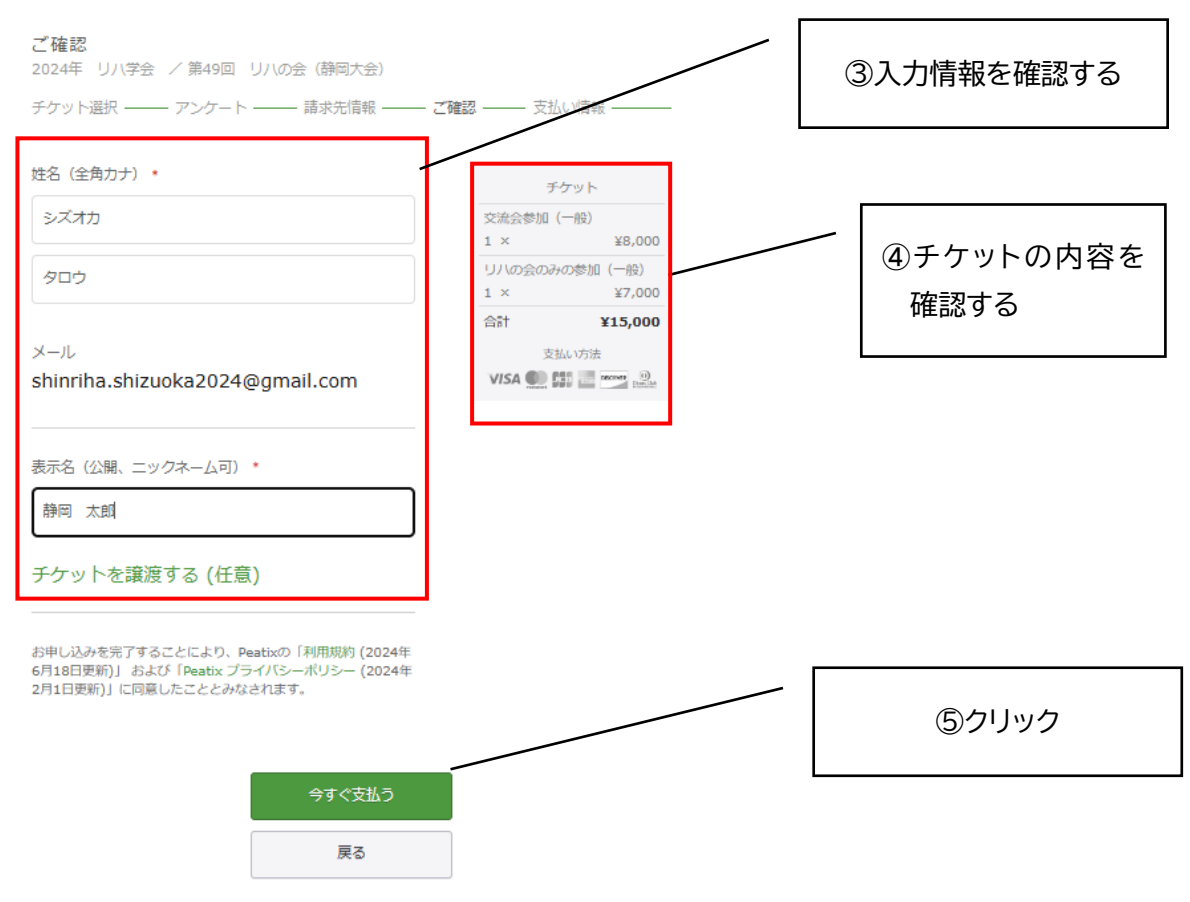

支払い完了後、登録したメールアドレス宛に申し込み完了の通知が届きますので、ご確認ください。

# (2)Paypal の場合

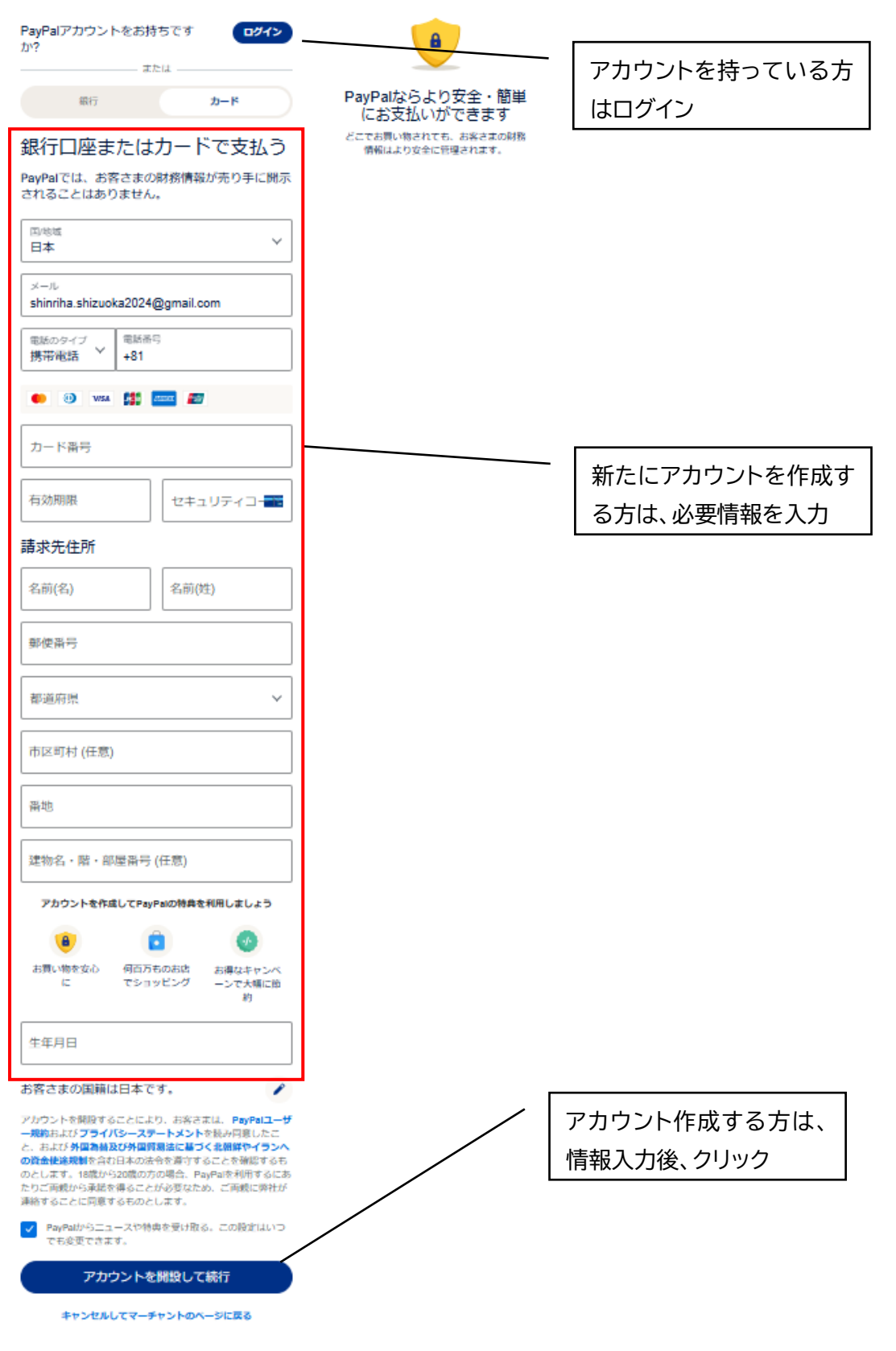

支払い完了後、登録したメールアドレス宛に申し込み完了の通知が届きますので、ご確認ください。

# (3)コンビニ/ATMの場合

#### 請求先情報

2024年 リハ学会 / 第49回 リハの会 (静岡大会)

チケット選択 ―― アンケート ―― **請求先情報** ―― ご確認 ―― 支払い情報 ――

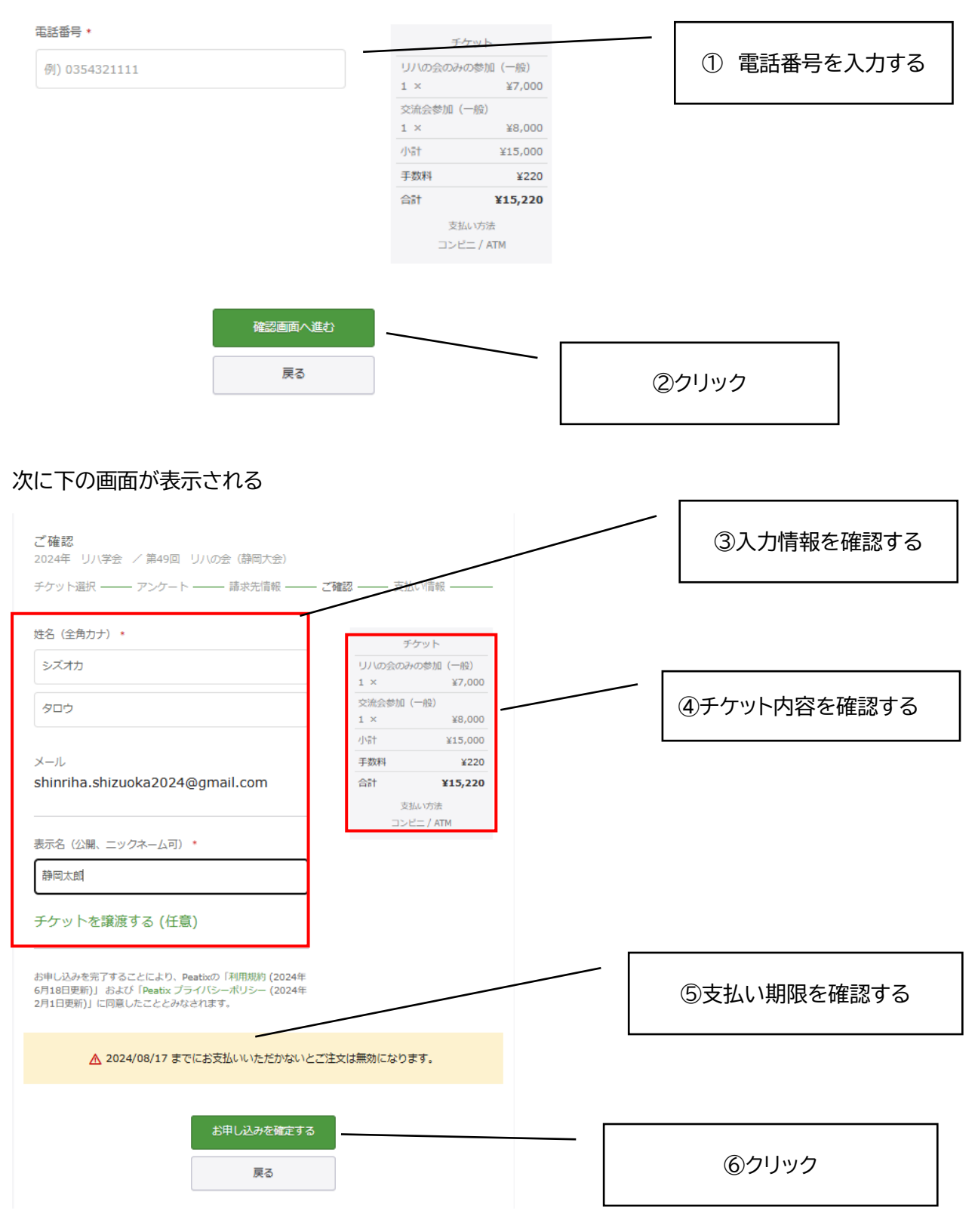

### 次に下の画面が表示される

| チケットの受け取りまでもう1ステップです                                             |       |
|------------------------------------------------------------------|-------|
| お早めにコンビニ / ATM でお支払いください                                         |       |
| お支払い手続きへ進む >                                                     | ⑦クリック |
| shinriha.shizuoka2024@gmail.com<br>メールアドレスを変更したい?                |       |
| <ul> <li>メールが届いた後、Peatixのスマートフォンアプリでチケットが<br/>表示されます。</li> </ul> |       |
| iPhoneで確認<br>Androidで確認                                          |       |

#### 次に下の画面が表示される

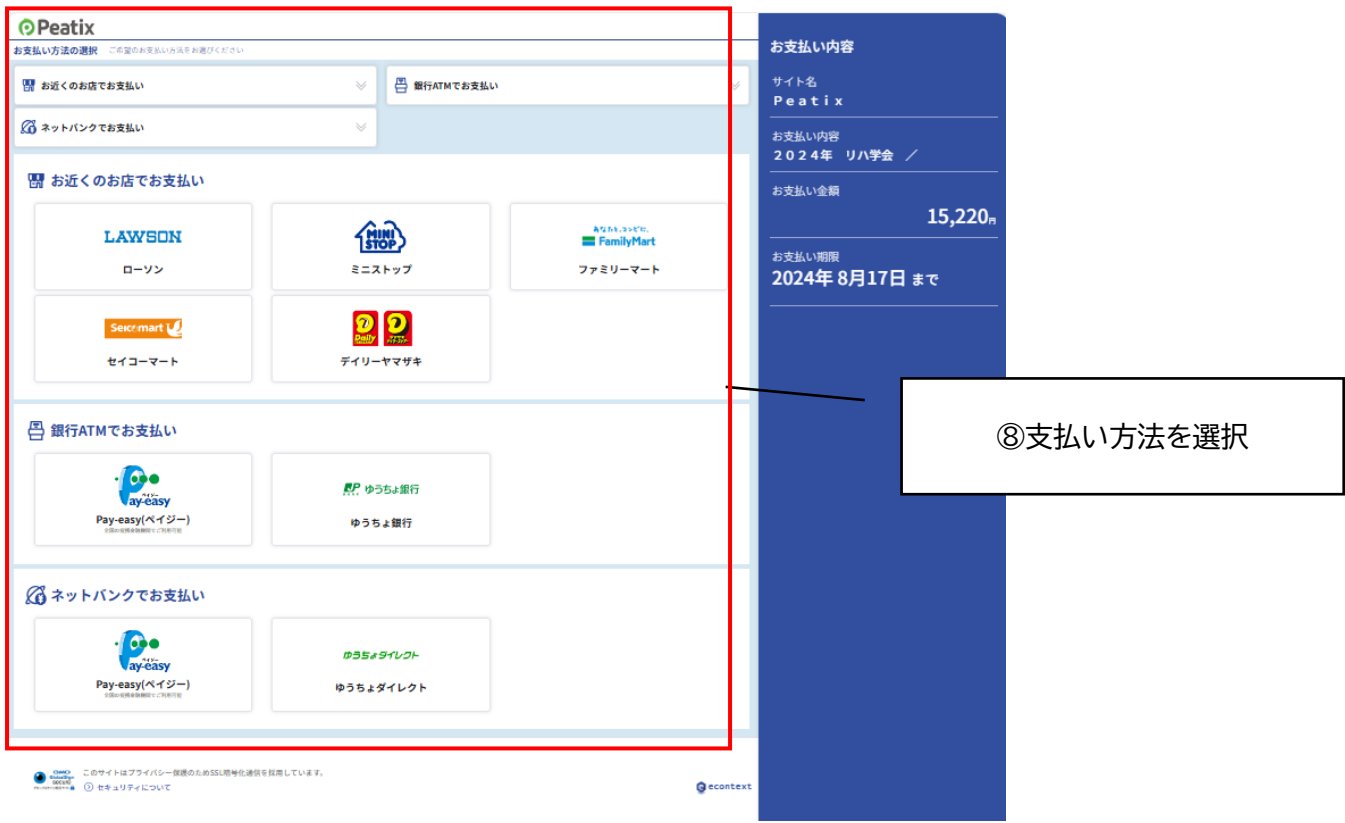

クリック後、表示される案内に沿って、<u>期限(3 日)内に振り込み</u>を行ってください。 <mark>振り込み終了後、登録したメールアドレス宛に、申し込み完了の通知が届きますので、ご確認ください。</mark>